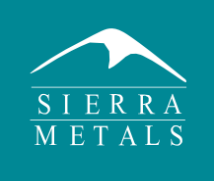

## HOJA INFORMATIVA

## PORTAL DE PROVEEDORES DE SIERRA METALS

## ¿CÓMO ME REGISTRO EN EL PORTAL DE PROVEEDORES DE SIERRA METALS?

**Paso 1.** Ingrese al Portal de Proveedores de Sierra Metals: <u>https://sierrametalsdigital.com/</u> y haga clic en la opción "Nuevo Proveedor".

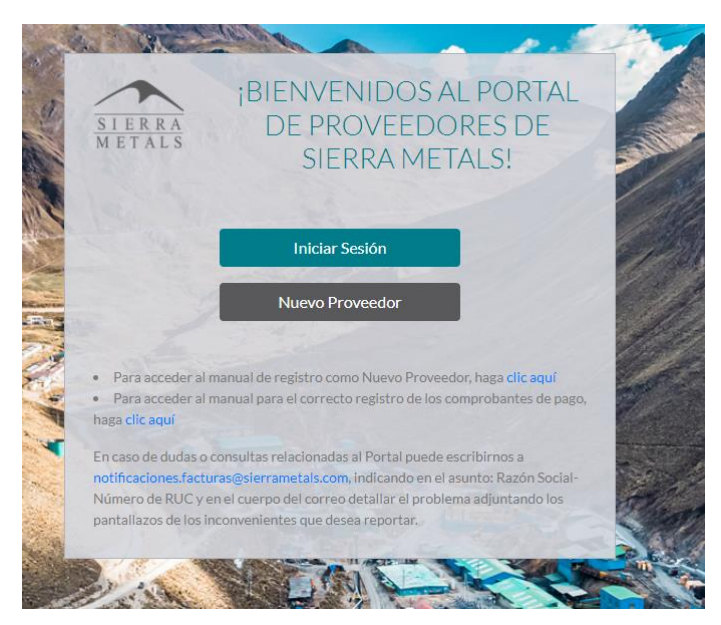

**Paso 2.** Complete el formulario de Solicitud de Usuario donde encontrará los siguientes campos:

- ➡ Nombre: Escriba su nombre completo.
- Email: Escriba el correo electrónico con el que desea registrar su usuario.
- ➡ RUC/DNI: Escriba su Registro Único Contribuyente.
- Formularios requeridos: Seleccione Registro de Comprobantes SMC si el comprobante de pago corresponde a Sociedad Minera Corona o seleccione Registro de Comprobantes DBP si el comprobante corresponde a Dia Bras Perú.
- Razón Social: Escriba la razón social de su empresa.
- Contacto del formulario seleccionado: Escriba el nombre del comprador o el contacto en Sierra Metals.
- Comentarios: Escriba si tiene algún comentario adicional.

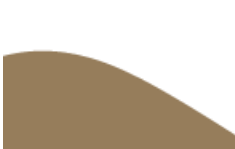

| Solicitud de usuario                  |
|---------------------------------------|
| Nombre *:                             |
| Email *:                              |
| RUC/DNI *:                            |
| Razón social *:                       |
| Formulario requerido:                 |
| Seleccione uno                        |
| Contacto del formulario seleccionado: |
| Comentarios *:                        |
|                                       |
| Cerrar Enviar                         |

Y una vez completado haga clic en "Enviar".

**Paso 3.** Luego de Enviar la Solicitud de Usuario, nuestra área encargada evaluará su solicitud y de ser aprobada, recibirá un correo electrónico con las credenciales de acceso al Portal.

**Paso 4.** En caso de dudas o consultas, por favor comuníquese con el comprador que la(o) atendió y/o escribanos a notificaciones.facturas@sierrametals.com.

**Paso 5.** Continúe en el documento como "Ingreso al Portal de Proveedores de Sierra Metals".

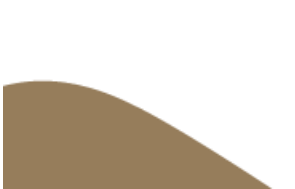